# Specification

September 2022

| Product:      | E-Bike Display |
|---------------|----------------|
| APT Model:    | 750C-BLE       |
| Client Model: |                |
| Client:       |                |

Client Check:

| Supplier: | APT (Tianjin) Development Co., Ltd.                                                                                                    |
|-----------|----------------------------------------------------------------------------------------------------|
|           | 1001, Building 5 HuaDing, No.1 HuaKe 3<br>Road, Binhai hi-tech Industrial<br>Development Zone, Tianjin, China<br>TEL: 86 22 26345859<br>FAX: 86 22 83719955 |
| Email     | yzhao@aptdevelop.com                                                                                                    |

Approval:

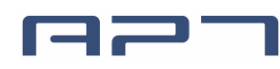

# Content

| 1.  | Pro  | duct mod   | el                                   | 2   |
|-----|------|------------|--------------------------------------|-----|
| 2.  | Sup  | pliers     |                                      | 2   |
| 3.  | Spe  | cification | S                                    | 2   |
| 4.  | Dim  | ensions    | and Material                         | 2   |
| 5.  | Fea  | tures      |                                      | 2   |
| 6.  | Mai  | in page.   |                                      | 3   |
| 7.  | Fun  | ctional D  | escription                           | 3   |
|     | 7.1  | Powe       | r On/Off                             | . 3 |
|     | 7.2  | Assist     | i level                              | . 4 |
|     | 7.3  | Speed      | d & Mileage mode                     | . 4 |
|     | 7.4  | Milea      | ge mode switch                       | . 4 |
|     | 7.5  | Headl      | ight/backlight On/Off                | . 4 |
|     | 7.6  | Walki      | ng mode (6km)                        | . 5 |
|     | 7.7  | Blueto     | both & mobile navigation             | . 5 |
|     |      | 7.7.1      | Connection preparation               | 5   |
|     |      | 7.7.2      | Connect the phone and meter:         | 6   |
|     |      | 7.7.3      | Mobile I-Bike main interface display | 6   |
|     |      | 7.7.4      | Navi                                 | 8   |
|     |      | 7.7.5      | Unpair Device                        | 9   |
|     | 7.8  | Data o     | cleanup                              | . 9 |
| 8.  | Par  | ameter s   | etting                               | 9   |
|     | 8.1  | Displa     | ay settings                          | 10  |
|     |      | 8.1.1      | System :                             | 10  |
|     |      | 8.1.2      | Brightness                           | 10  |
|     |      | 8.1.3      | Auto off                             | 10  |
|     |      | 8.1.4      | Scenes                               | 11  |
|     |      | 8.1.5      | Battery Ind                          | 11  |
|     |      | 8.1.6      | Clock                                | 11  |
|     | 8.2  | Basic      | Setting                              | 12  |
|     |      | 8.2.1      | Wheel                                | 12  |
|     |      | 8.2.2      | Battery                              | 12  |
|     |      | 8.2.3      | Start password                       | 13  |
|     |      | 8.2.4      | Advance setting                      | 13  |
|     |      | 8.2.5      | Factory setting                      | 15  |
|     |      | 8.2.6      | Information                          | 15  |
| 9.  | Erro | ors code . |                                      | 15  |
| 10. |      | Assemb     | ly instructions                      | 16  |
| 11. |      | Install a  | nd use precautions                   | 17  |
| 12. |      | Copyrig    | ht Notice                            | 18  |

# 1. Product model

Model: 750C-BLE

# 2. Suppliers

APT (Tianjin) Development Co., Ltd.

# 3. Specifications

- ♦ 3.2inch TFT screen
- ♦ 24V/36V/48V/52V battery supply
- ♦ Rated operating current : 40mA
- ♦ Off leakage current < 1uA</p>
- ♦ Max output current to controller : 100mA
- ♦ Operating temperature : -20 $\sim$ 70 °C, Storage temperature : -30 $\sim$ 80 °C

# 4. Dimensions and Material

Product shell is ABS, transparent window is made with high strength Acrylic.

Dimensions: host/L110mm\*W68.2mm\*H68mm

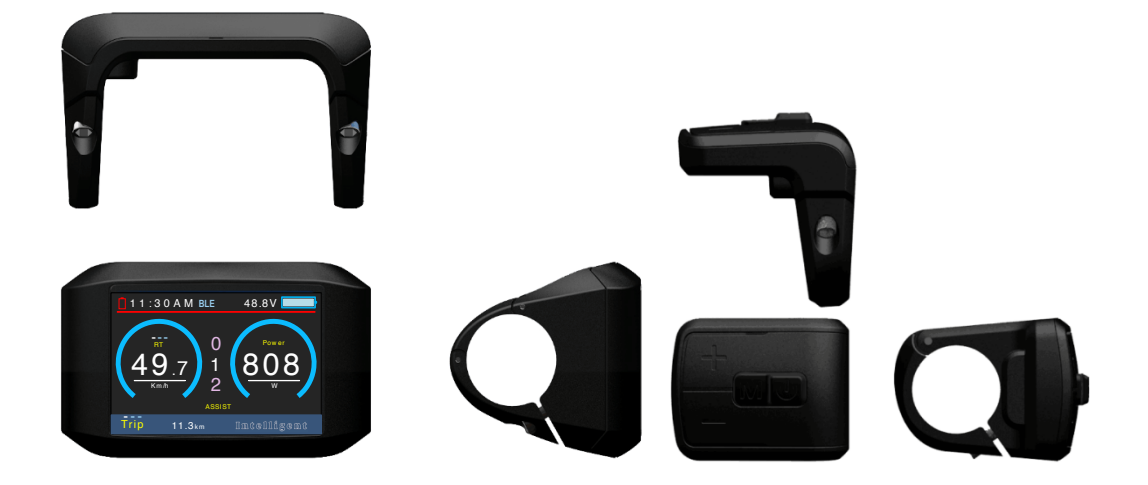

# 5. Features

- ♦ Suitable for low temperature, Max -20 $^{\circ}$ C.
- ♦ High-contrast 3.2inch IPS colorful matrix screen.
- ♦ Ergonomic external button design, easy to operate.
- ♦ Speed display: AVG SPEED, MAX SPEED, SPEED (Real-time).

- ♦ Kilometer / Mile: Can be set according to customers' habits.
- Smart battery indicator: Provide a reliable battery indicator.
- ♦ 9-level Assist : 3-level/5-level/9-level /UBE (6-level) optional.
- ♦ Mileage indicator: Odometer/ Trip distance/ Clock/ Riding time.
- ♦ Power indicator: real time power indicator, digital or analog.
- ♦ 6km walking
- ♦ Bluetooth & Mobile navigation
- ♦ Phone battery indicator
- ♦ Error code indicator.
- ♦ Software upgraded: Software can be upgraded through UART.

# 6. Main page

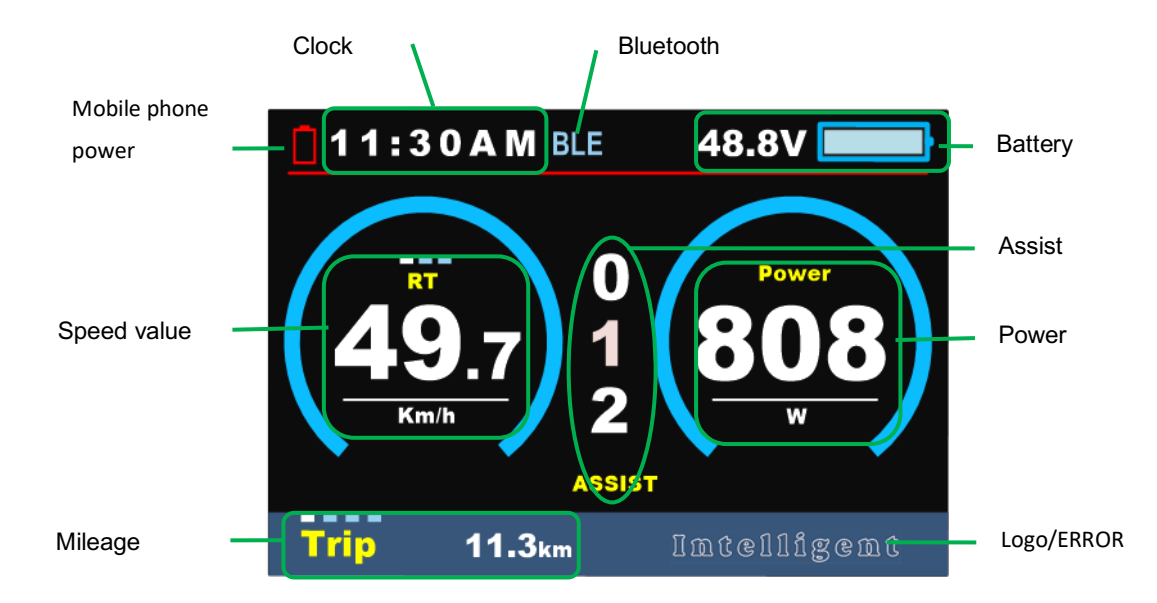

# 7. Functional Description

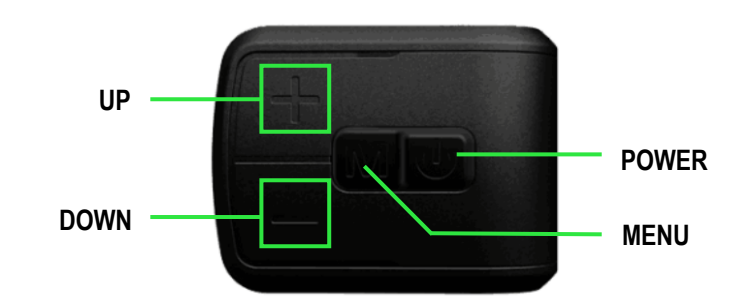

#### 7.1 Power On/Off

Press POWER button for 2 seconds, you can turn on/off the display. The Display

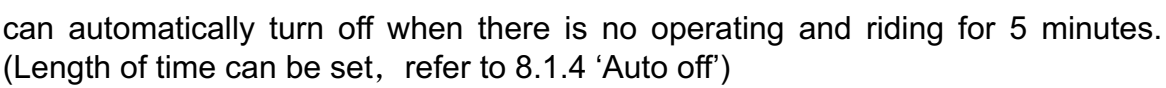

\*Input pattern in first if pattern unlock was activated.

\*Display will be locked for 30 seconds after 3 times failed attempt.

#### 7.2 Assist level

Press UP/DOWN button to change assist level, Top assist level is 9, 0 for neutral. Level quantities can be adjusted according to the customer requirements.

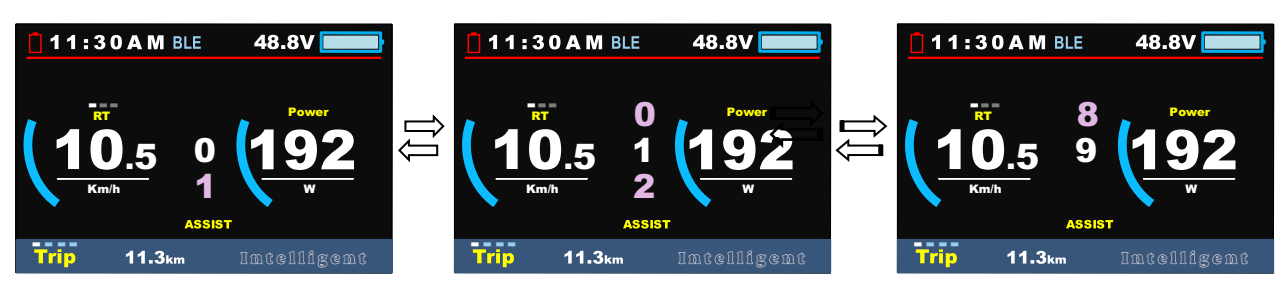

#### 7.3 Speed & Mileage mode

Short press MENU button can change the speed mode, Speed->AVG Speed->MAX Speed.

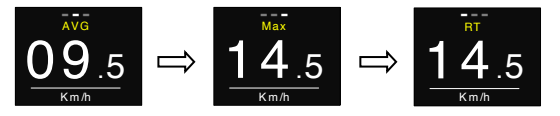

\*If there is no operation for 5 seconds, display will return Speed (Real-Time) display automatically.

#### 7.4 Mileage mode switch

Short press **POWER** button can change the mileage mode, Trip->ODO-> Time.

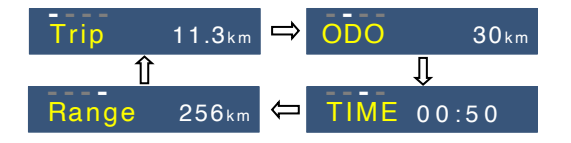

#### 7.5 Headlight/backlight On/Off

Press and hold UP button for 2 seconds can turn on/off headlight, display will switch to the corresponding mode (Day or Night).

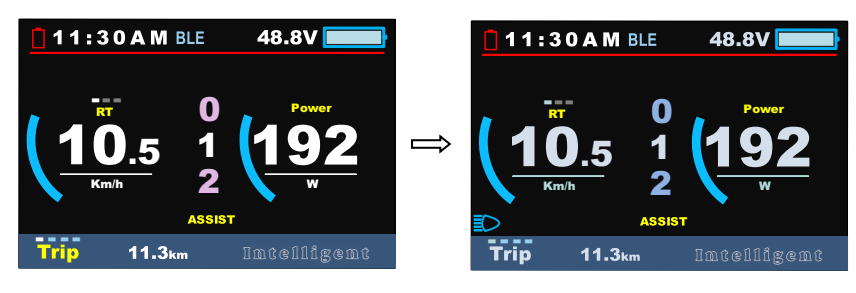

Day

Night

\* The brightness of the Display can be set according to the user's needs, Refer 8.1.3 Brightness. \* The motor does not work when the battery voltage is low, Display still can keep the headlight on for a while when E-bike is in riding.

### 7.6 Walking mode (6km)

Press and hold **DOWN** button for 2 seconds can get into walking mode, show 'P' on screen, out of walking mode when releasing button.

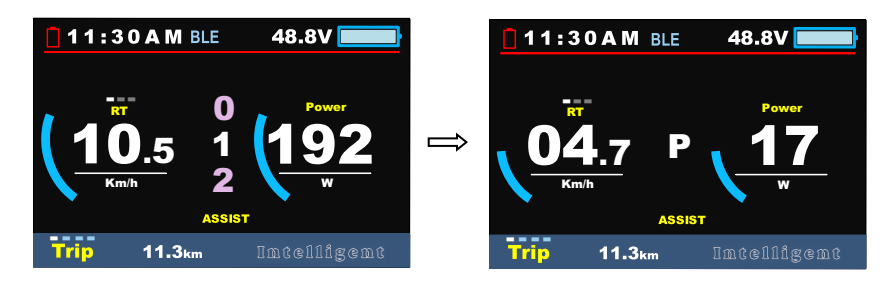

\* This feature needs to be supported by controller.

# 7.7 Bluetooth & mobile navigation

#### 7.7.1 Connection preparation

a ♥ 555 11:22 AM 60 \$

After installing the I-bike mobile app, turn on the Bluetooth function of the mobile phone, open the I-bike app, set the Scenes item in the instrument menu settings to "Navigation", click Search for device, the Meter name defaults to APTTEST, and the icon  $\Box$  is red, the icon BLE is light blue (unconnected state).

|                     | Advance S      | Setting    | 11:3 | OAM BLE  | 48.8V 💻      |
|---------------------|----------------|------------|------|----------|--------------|
|                     | Throttle Level | N          |      |          |              |
|                     | Start mode     | STD        | _    |          |              |
|                     | Assist levels  | 5          | R    | <u> </u> | Waiting      |
|                     | Assist Setting | >          |      |          | data I       |
| -                   | Scenes         | Navigation |      | <u></u>  | duiu i       |
|                     | LAST PAGE      |            | Kı   | n/h 2    |              |
| and and Party       | EXIT           |            |      | ASSI     | sт           |
| Sufficient Constant |                |            | Trip | 11.3km   | നനാശില്ദ്ദേശ |

#### 7.7.2 Connect the phone and meter:

Find the meter by mobile phone, search for the meter name "APTTEST", click search the device, input these digits in the mobile phone when the 6 digits appear on the meter, click pair and after the successful pairing, the main interface of the mobile phone displays the I-bike information interface of the meter, and the MAIN interface, the navigation interface (Navi) and the more information interface (More). The meter displays the battery indicator of the phone, and the icon BLE is dark blue (connected).

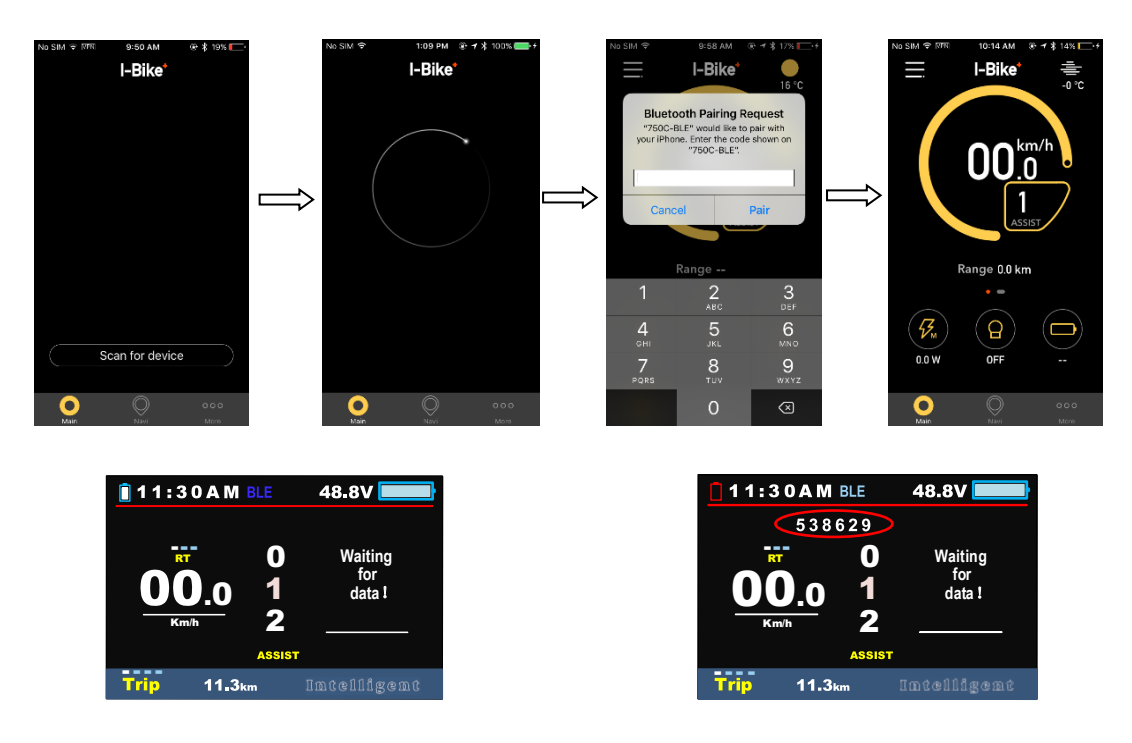

#### 7.7.3 Mobile I-Bike main interface display

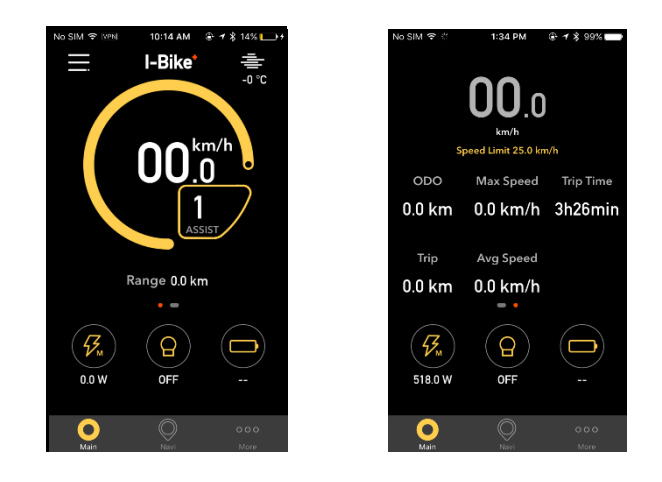

#### (1) Headlight/backlight On/Off

Click the main interface to switch OFF/ON can turn on/off the headlight (controller is required to support) and the screen will switch to the corresponding mode.

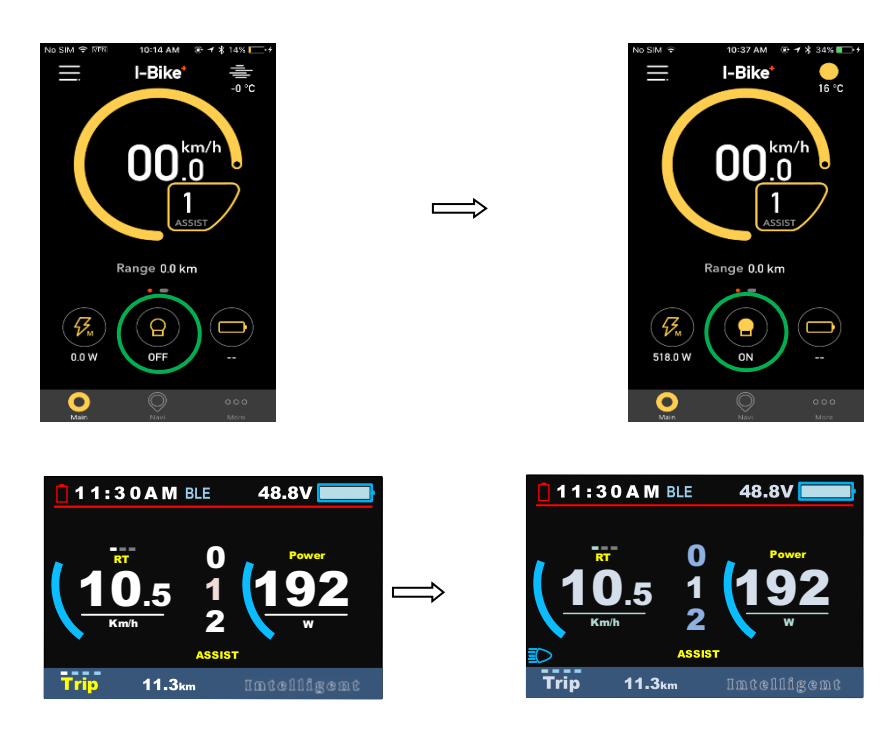

#### (2) Device Settings

Click on the top left corner of the mobile screen, enter Device Settings, you can set the meter parameters: Standard, Brightness, Auto Off, Scenes, Battery Ind.

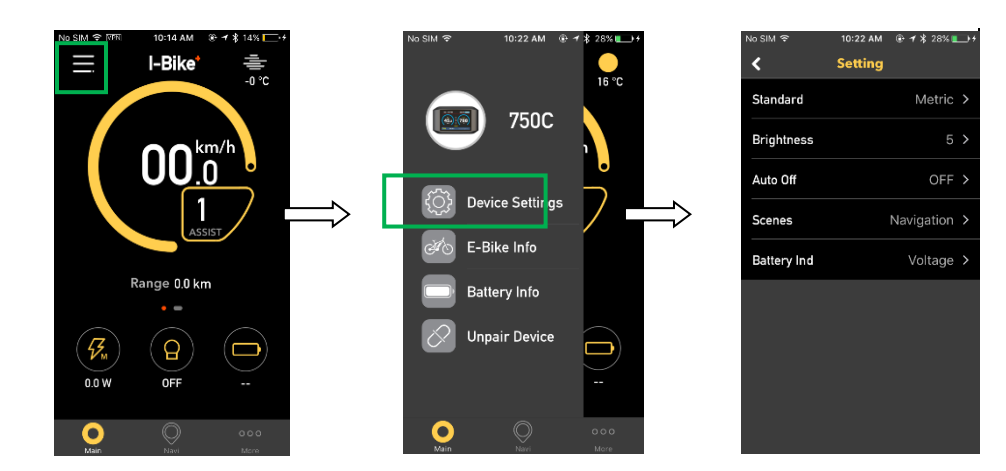

#### (3) E-Bike Info

Click into E-Bike Info interface, display Bike Firmware ID, Firmware Version, Speed Limit, Wheel Diameter.

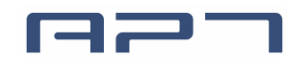

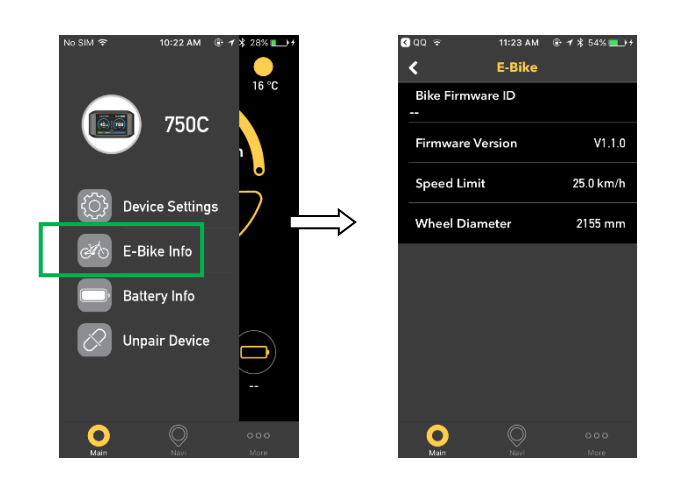

#### (4) Battery Info

Click into the Battery Info interface, can show information of battery, including Voltage, Current, Temperature, Remaining Capacity, Cycle Count, Fullchharge Capacity, and Design Voltage.

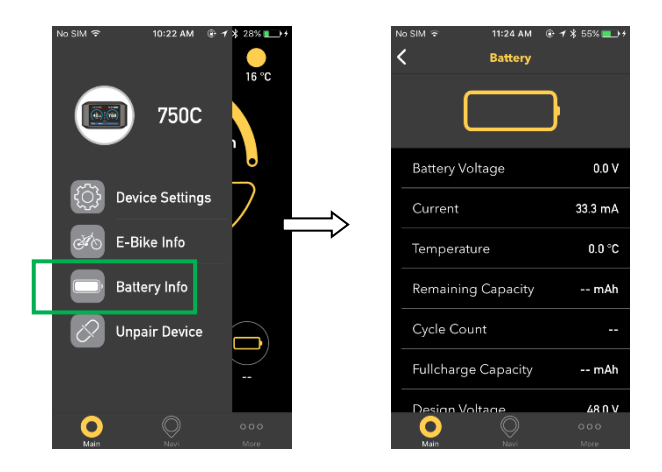

#### 7.7.4 Navi

In the mobile navigation interface, enter Location and choose destination, then the mobile phone displays the map navigation path, distance and usage time information. After clicking start, the meter displays the navigation icon , or and distance information.

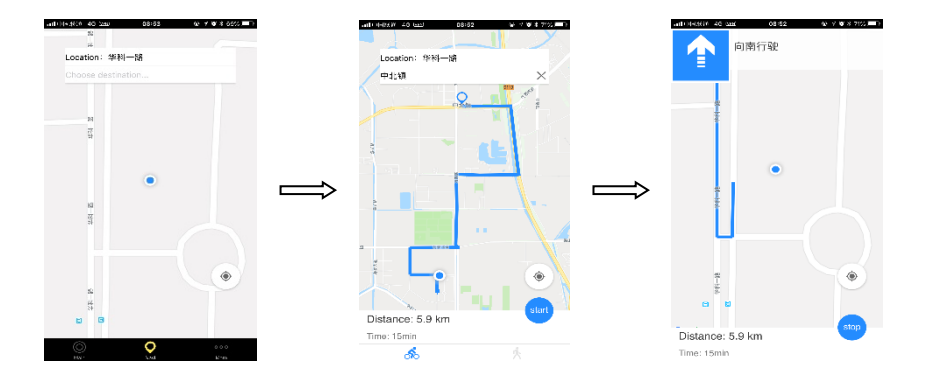

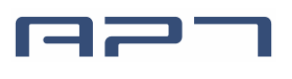

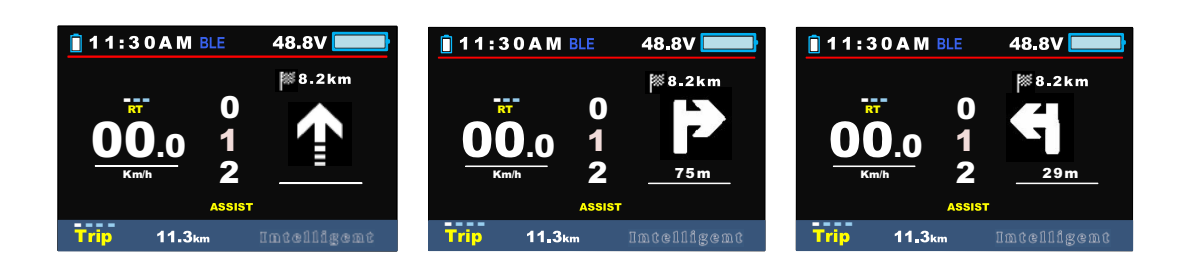

#### 7.7.5 Unpair Device

Back to the main interface, enter the Unpair Device interface, click "Unpair the Device", and click Unpair to remove the Bluetooth binding between the meter and the phone.

| No SIM 중 10:22 AI | M @ <b>1 ≹</b> 28% <b>■</b> )+ |   | No SIM 奈  | 11:24 АМ<br>Display | @ ◀ ¥ 55% <b>=_</b> )+ |           | 3 qq रू<br><b>८</b> | 1:08 РМ<br>Display | @ 1 \$ 99% <b></b> ; |
|-------------------|--------------------------------|---|-----------|---------------------|------------------------|-----------|---------------------|--------------------|----------------------|
| 750               |                                |   | Туре      |                     | 750C-BLE               |           | Туре                |                    | 750C-BLE             |
| /50               |                                |   | Mac 2794  | .6527-B7B1-4613-A3( | 08-D7630F1F934E        |           | Mac 2794            | 6527-B7B1-4613-A30 | 18-D7630F1F934E      |
| Device Setti      | ings 7                         |   |           |                     |                        | <u> </u>  |                     |                    |                      |
| 🕬 E-Bike Info     |                                | / |           |                     |                        | <b></b> / |                     | Unpair the devi    | ce?                  |
| Battery Info      |                                |   |           |                     |                        |           |                     | licie              |                      |
| Unpair Devi       | ice                            | _ |           |                     |                        |           |                     |                    |                      |
|                   |                                |   | $\square$ | Unpair the dev      | ice                    |           |                     | Unpair the dev     |                      |
| Main Nari         | 000<br>More                    |   | Main      | Nari                | 000<br>More            |           | <b>O</b><br>Main    |                    |                      |

#### 7.8 Data cleanup

Press and hold UP & DOWN buttons together for 1 second can reset several temporary data, temporary data include AVG Speed / MAX Speed / Trip / Time.

\* These temporary data can't be erased by power off.

# 8. Parameter setting

Double press <u>MENU</u> button (press interval less than 0.3 second) can get into setting menus, press <u>POWER</u> button to change Display Setting / Basic setting, press <u>UP/DOWN</u> buttons to change the parameter setting, press <u>MENU</u> button can switch to next item. Double press <u>MENU</u> button will exit from menu.

- \* Display will automatically quit menu when there is no operation for 30 seconds.
- \* For safety reasons, display can't get into MENU when riding.
- \* Display will quit MENU when start riding.

#### 8.1 Display settings

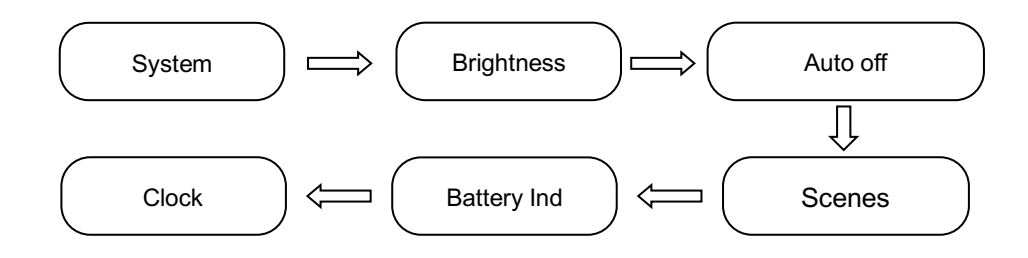

#### 8.1.1 System

Press Up / Down button to switch between Metric / Imperial.

|       | ME          | NU            |          | ME          | INU                  |
|-------|-------------|---------------|----------|-------------|----------------------|
| Displ | ay Setting  | Basic Setting | Disp     | lay Setting | <b>Basic Setting</b> |
| -     | System      | Metric        | <b>→</b> | System      | Imperial             |
|       | Brightness  | 11111         |          | Brightness  |                      |
|       | Auto off    | OFF           |          | Auto off    | OFF                  |
|       | Scenes      | Navigation    |          | Scenes      | Navigation           |
|       | Battery Ind | Voltage       |          | Battery Ind | Voltage              |
|       | Clock       | >             |          | Clock       | >                    |
|       | EXIT        |               |          | EXIT        |                      |

#### 8.1.2 Brightness

Press Up / Down button to change the brightness of the backlight, 1 is darkness, 1111 is brightness. The daytime mode defaults to 1111, and the night mode defaults to 11.

|       | ME          | NU                   |      | MENU        |                      |  |
|-------|-------------|----------------------|------|-------------|----------------------|--|
| Displ | ay Setting  | <b>Basic Setting</b> | Disp | ay Setting  | <b>Basic Setting</b> |  |
|       | System      | Metric               |      | System      | Metric               |  |
| →     | Brightness  |                      | →    | Brightness  | 11111                |  |
|       | Auto off    | OFF                  |      | Auto off    | OFF                  |  |
|       | Scenes      | Navigation           |      | Scenes      | Navigation           |  |
|       | Battery Ind | Voltage              |      | Battery Ind | Voltage              |  |
|       | Clock       | >                    |      | Clock       | >                    |  |
|       | EXIT        |                      |      | EXIT        |                      |  |

#### 8.1.3 Auto off

Press UP/DOWN button to change the auto power off time, from 1 to 9 or OFF, the number represent time (minutes) to shutdown, default value is 5 minutes.

|      | MENU        |                      |            | MENU  |             |                      |  | MENU |             |               |
|------|-------------|----------------------|------------|-------|-------------|----------------------|--|------|-------------|---------------|
| Disp | lay Setting | <b>Basic Setting</b> |            | Displ | ay Setting  | <b>Basic Setting</b> |  | Disp | lay Setting | Basic Setting |
|      | System      | Metric               |            |       | System      | Metric               |  |      | System      | Metric        |
|      | Brightness  |                      |            |       | Brightness  |                      |  |      | Brightness  | 11111         |
|      | Auto off    | OFF                  |            | →     | Auto off    | 9min                 |  |      | Auto off    | 1min          |
|      | Scenes      | Navigation           | <b>~~~</b> |       | Scenes      | Navigation           |  |      | Scenes      | Navigation    |
|      | Battery Ind | Voltage              |            |       | Battery Ind | Voltage              |  |      | Battery Ind | Voltage       |
|      | Clock       | >                    |            |       | Clock       | >                    |  |      | Clock       | >             |
|      | EXIT        |                      |            |       | EXIT        |                      |  |      | EXIT        |               |
|      |             |                      |            |       |             |                      |  |      |             |               |

#### 8.1.4 Scenes

Press UP/DOWN button to change the scenes, Navigation / M-power.

|       | MENU        |                      |  | MENU |             |               |  |
|-------|-------------|----------------------|--|------|-------------|---------------|--|
| Displ | ay Setting  | <b>Basic Setting</b> |  | Disp | ay Setting  | Basic Setting |  |
|       | System      | Metric               |  |      | System      | Metric        |  |
|       | Brightness  |                      |  |      | Brightness  | 11111         |  |
|       | Auto off    | OFF                  |  |      | Auto off    | OFF           |  |
| -     | Scenes      | Navigation           |  | -    | Scenes      | M-power       |  |
|       | Battery Ind | Voltage              |  |      | Battery Ind | Voltage       |  |
|       | Clock       | >                    |  |      | Clock       | >             |  |
|       | EXIT        |                      |  |      | EXIT        |               |  |

#### 8.1.5 Battery Ind

Press UP/DOWN button to change the battery indicator, Voltage / Percentage / OFF.

\*Accurate percentage needs communication with battery.

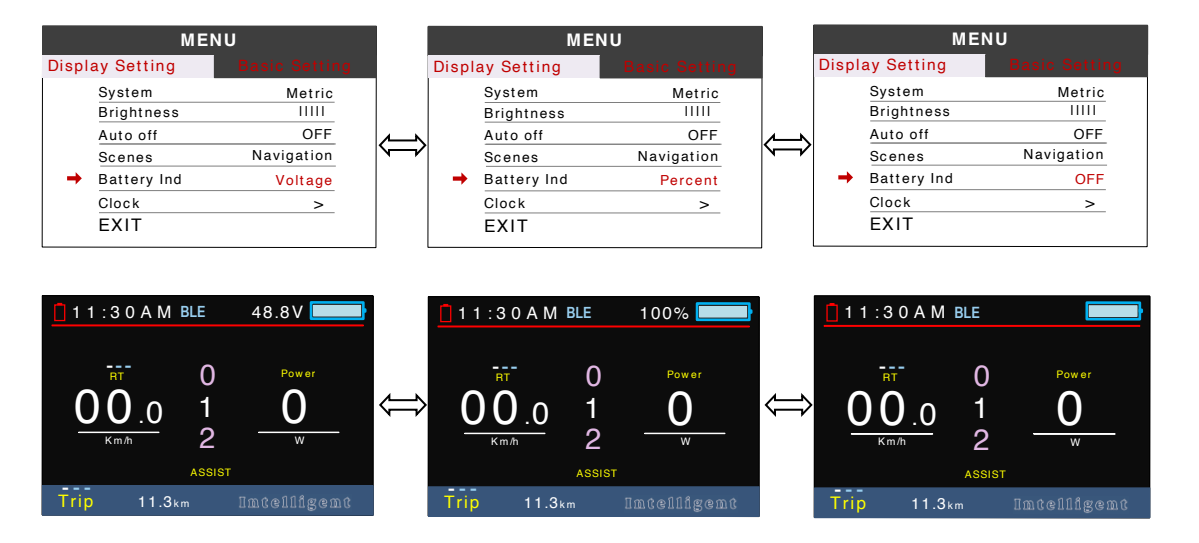

#### 8.1.6 Clock

Clock setting, press MENU button get into the clock setting menu, press UP/DOWN button to set Year/Month/Day/Hour/Min/Sec.

|       | MENU        |               |          | Display Setting |      |     | Display Setting |         |      |
|-------|-------------|---------------|----------|-----------------|------|-----|-----------------|---------|------|
| Displ | ay Setting  | Basic Setting |          | Cloci           | k    |     |                 | Cloc    | k    |
|       | System      | Metric        |          | → Year          | 2018 | ן ר |                 | Year    | 2018 |
|       | Brightness  | 11111         |          | Month           | 07   |     |                 | Month   | 07   |
|       | Auto off    | OFF           | <u> </u> | Date            | 13   |     |                 | Date    | 13   |
|       | Scenes      | Navigation    | ~        | Hour            | 20   |     |                 | Hour    | 10   |
|       | Battery Ind | Voltage       |          | Minitue         | 45   |     |                 | Minitue | 45   |
|       | Clock       | >             |          | Second          | 34   |     |                 | Second  | 34   |
|       | EXIT        |               |          | BACK            |      |     | <b>→</b>        | BACK    |      |

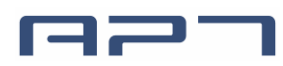

#### 8.2 Basic Setting

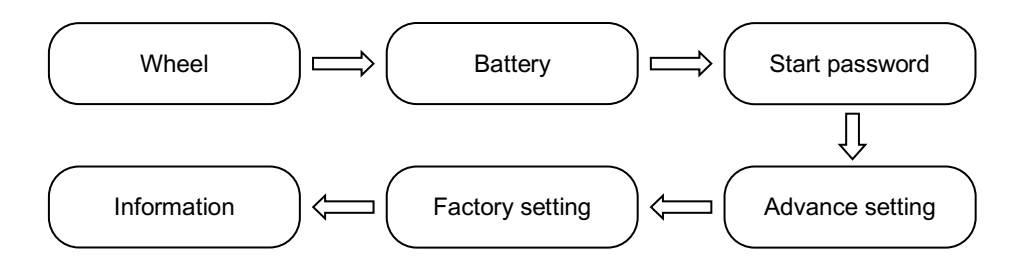

#### 8.2.1 Wheel

Press UP/DOWN can change the wheel setting, optional wheel diameter is 16/18/20/22/24/26/27/27.5/28/29/30/31 inch, 51cm~255cm represent wheel circumference (this needs controller support).

|       | MEN                                                       | U             |         |       | MEN                                                       | U             |
|-------|-----------------------------------------------------------|---------------|---------|-------|-----------------------------------------------------------|---------------|
| Displ | lay Setting                                               | Basic Setting |         | Displ | lay Setting                                               | Basic Setting |
| -     | Wheel                                                     | 16inch        |         | -     | Wheel                                                     | 31inch        |
|       | Battery                                                   | 4 8 V         |         |       | Battery                                                   | 4 8 V         |
|       | Start password                                            | >             |         |       | Start password                                            | >             |
|       | Advance setting                                           | >             |         |       | Advance setting                                           | >             |
|       | Factory setting                                           | >             | <b></b> |       | Factory setting                                           | >             |
|       | Information                                               | >             |         |       | Information                                               | >             |
|       | EXIT                                                      |               |         |       | EXIT                                                      |               |
|       | MEN                                                       | 11            |         |       |                                                           | U             |
| Displ | av Setting                                                | Basic Setting |         | Displ | av Setting                                                | Basic Setting |
| →     | Wheel                                                     | 255cm         |         | -     | Wheel                                                     | 51cm          |
|       | Battery                                                   | 4 8 V         |         |       | Battery                                                   | 4 8 V         |
|       | Start password                                            | >             |         |       | Start password                                            | >             |
|       |                                                           |               |         |       |                                                           |               |
|       | Advance setting                                           | >             |         |       | Advance setting                                           | >             |
|       | Advance setting<br>Factory setting                        | >             |         |       | Advance setting<br>Factory setting                        | >             |
|       | Advance setting<br>Factory setting<br>Information         | >             |         |       | Advance setting<br>Factory setting<br>Information         | >             |
|       | Advance setting<br>Factory setting<br>Information<br>EXIT | >             |         |       | Advance setting<br>Factory setting<br>Information<br>EXIT | >             |

#### 8.2.2 Battery

Press UP/DOWN will change battery voltage setting, optional value is 24V/36V/48V/52V.

|        | MEN             | U             |   | MENU      |                 |               |  |
|--------|-----------------|---------------|---|-----------|-----------------|---------------|--|
| Displa | y Setting       | Basic Setting |   | Displ     | ay Setting      | Basic Setting |  |
|        | Wheel           | 27.5 inch     | 1 |           | Wheel           | 27.5 inch     |  |
| →      | Battery         | 2 4 V         |   | →         | Battery         | 36 V          |  |
|        | Start password  | >             |   |           | Start password  | >             |  |
|        | Advance setting | >             |   |           | Advance setting | >             |  |
|        | Factory setting | >             |   |           | Factory setting | >             |  |
|        | Information     | >             |   |           | Information     | >             |  |
|        | EXIT            |               |   |           | EXIT            |               |  |
|        | MEN             | J             |   | U<br>Menu |                 |               |  |
| Displa | y Setting       | Basic Setting |   | Displ     | ay Setting      | Basic Setting |  |
|        | Wheel           | 27.5 inch     |   |           | Wheel           | 27.5 inch     |  |
| →      | Battery         | 52V           |   |           | Battery         | 4 8 V         |  |
| 1      | Start password  | >             |   |           | Start password  | >             |  |
|        | Advance setting | >             |   |           | Advance setting | >             |  |
|        | Factory setting | >             |   |           | Factory setting | >             |  |
|        | Information     | >             |   |           | Information     | >             |  |
|        | EXIT            |               |   |           | EXIT            |               |  |

#### 8.2.3 Start password

This item can protect e-bike system from unauthorized use. Press <u>MENU</u> button get into the password setting menu. If you had set Start input ON, you must input right password before power on, password is accorded to your setting.

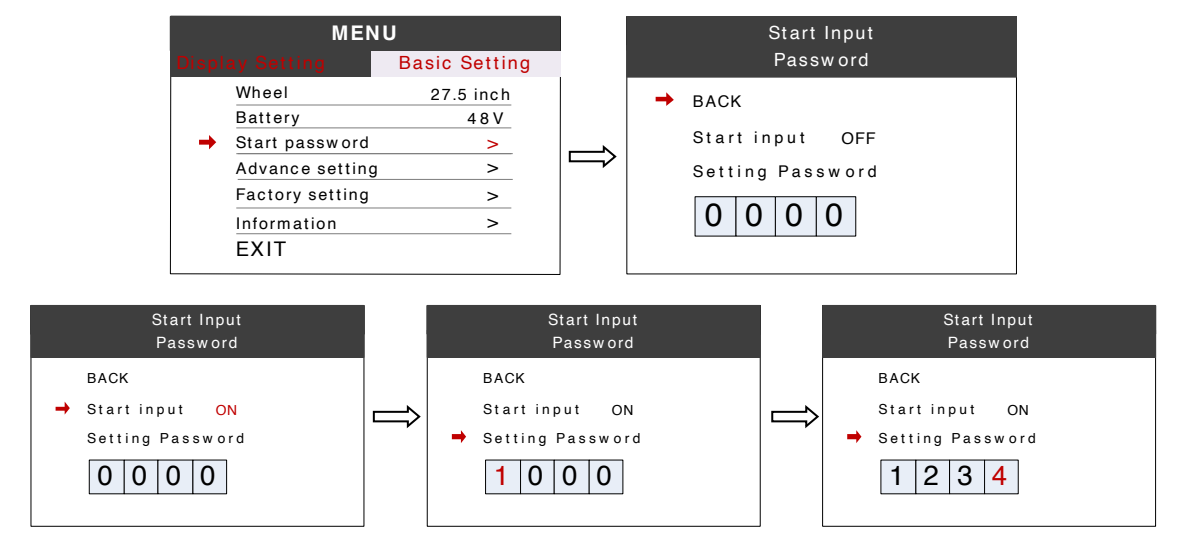

There are two ways to unlock display when Start Password had been activated.

(1) **Bluetooth unlock**: If you had paired smartphone with 750C already, 750C will skip the start password by Bluetooth connection.

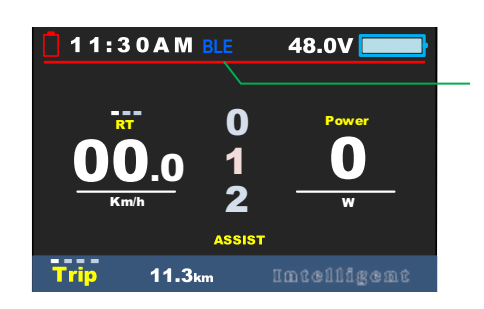

Display will connect with your smart phone automatically if they had been paired before.

(2) **Input preset password**: Please input preset password in 30 seconds, display will power off automatically if the password was wrong for three times.

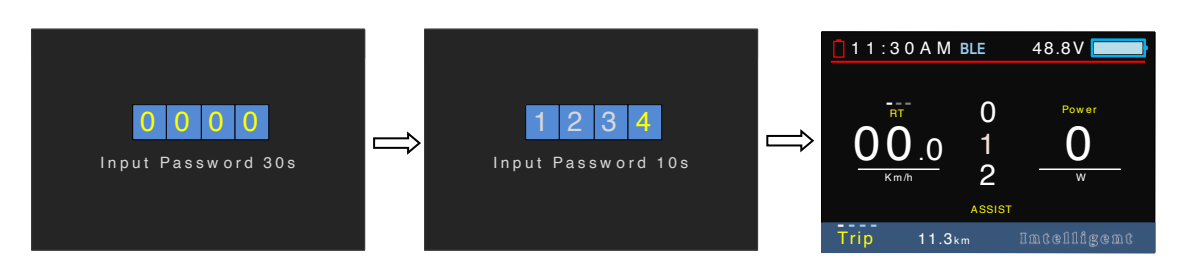

#### 8.2.4 Advance setting

Press MENU button can get into the advance setting menu, default password is '1919'.

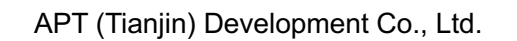

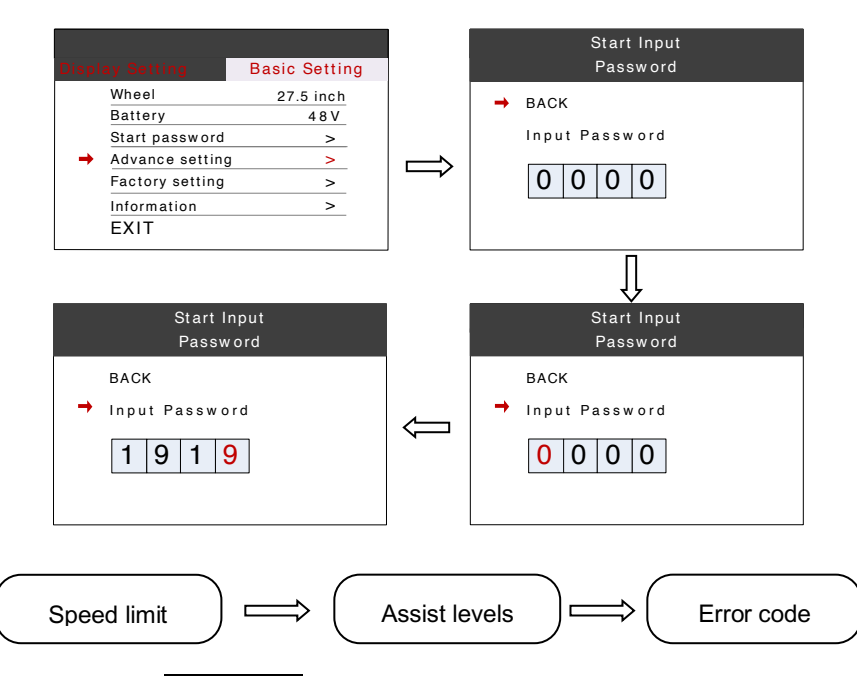

Speed limit : Press UP/DOWN will change speed limit, range 10km/h~99km/h. Default value is 25km/h.

| Advance Setting |        |      | Advance Setting |        |      | Advance Setting |        |
|-----------------|--------|------|-----------------|--------|------|-----------------|--------|
| → Speed limit   | 10Km/h | ן ך  | → Speed limit   | 25Km/h | 7 [  | → Speed limit   | 99Km/h |
| Assist levels   | 9      |      | Assist levels   | 9      |      | Assist levels   | 9      |
| Error code      |        |      | 🖒 Error code    |        |      | Error code      |        |
|                 |        |      |                 |        |      |                 |        |
|                 |        |      |                 |        |      |                 |        |
| BACK            |        | BACK |                 |        | BACK |                 |        |
| EXIT            |        |      | EXIT            |        |      | EXIT            |        |
|                 |        |      |                 |        |      |                 |        |

\*Speed limit and current limit are restricted by controller and motor.

> Assist levels : This parameter can customize assist levels, options are 3/5/9/6.

| Advance S                                                                     | etting                    |          | Advance Se                                                 | tting                |
|-------------------------------------------------------------------------------|---------------------------|----------|------------------------------------------------------------|----------------------|
| Speed limit  Assist levels Error code                                         | 25Km/h<br>3               |          | Speed limit<br>Assist levels<br>Error code                 | 25Km/h<br>5          |
| BACK                                                                          |                           |          | BACK                                                       |                      |
|                                                                               |                           | 1 1      | EVIT                                                       |                      |
| EXIT                                                                          |                           |          | <u></u> П́                                                 | 2                    |
| EXIT<br>Advance S                                                             | etting                    |          | Advance Se                                                 | tting                |
| EXIT<br>Advance S<br>Speed limit                                              | etting<br>25Km/h          | J (<br>¶ | Advance Se<br>Speed limit                                  | tting<br>25Km/h      |
| EXIT<br>Advance S<br>Speed limit<br>→ Assist levels                           | etting<br>25Km/h<br>6     |          | Advance Se<br>Speed limit<br>→ Assist levels               | tting<br>25Km/h<br>9 |
| EXIT<br>Advance S<br>Speed limit<br>Assist levels<br>Error code               | etting<br>25Km/h<br>6     |          | Advance Se<br>Speed limit<br>Assist levels<br>Error code   | tting<br>25Km/h<br>9 |
| EXIT<br>Advance S<br>Speed limit<br>→ Assist levels<br>Error code             | etting<br>25Km/h<br>6     |          | Advance Se<br>Speed limit<br>→ Assist levels<br>Error code | tting<br>25Km/h<br>9 |
| EXIT<br>Advance S<br>Speed limit<br>→ Assist levels<br>Error code             | etting<br>25Km/h<br>6<br> |          | Advance Se<br>Speed limit<br>Assist levels<br>Error code   | tting<br>25Km/h<br>9 |
| EXIT<br>Advance S<br>Speed limit<br>→ Assist levels<br>Error code<br><br>BACK | etting<br>25Km/h<br>6<br> |          | Advance Se<br>Speed limit<br>Assist levels<br>Error code   | tting<br>25Km/h<br>9 |

**Error code**: Error messages can be displayed. Select Back to return to Advance Setting.

 $\mathbf{G}$ 

#### 8.2.5 Factory setting

Press MENU button enter Restore Factory Settings item, set YES will restore all parameter to factory settings.

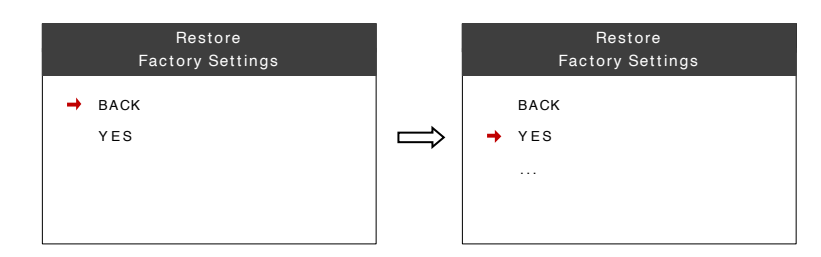

#### 8.2.6 Information

Show information of the E-bike.

|       |                 |               |   |   | Inform        | ation     |
|-------|-----------------|---------------|---|---|---------------|-----------|
| Displ | ay Setting      | Basic Setting |   |   | AVG Speed     | 15.4Km/h  |
|       | Wheel           | 27.5 inch     |   |   | Max Speed     | 32.4Km/h  |
|       | Battery         | 4 8 V         |   |   | Trip          | 9999.9Km  |
|       | Start password  | >             |   |   | ODO           | 99999.9Km |
|       | Advance setting | >             | ~ |   | Range         | K m       |
|       | Factory setting | >             |   | - | BACK          |           |
|       | Information     | >             |   |   | Product Infor |           |
|       | EXIT            |               |   |   | Battery Infor |           |

> Product info: Get into this item can show hardware version software version...

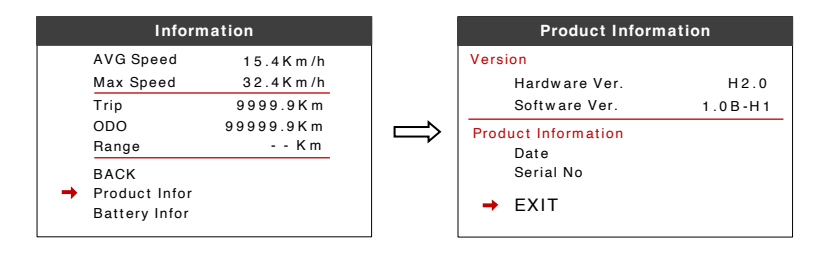

Battery info : Get into this item can show all information of battery, including Voltage, Capacity,Cycle times, Health, Temperature of battery, Remaining Capacity, Full Charge Capacity, Max Uncharge Time, Last Uncharge Time.

\*These information needs to be supported by battery communication.

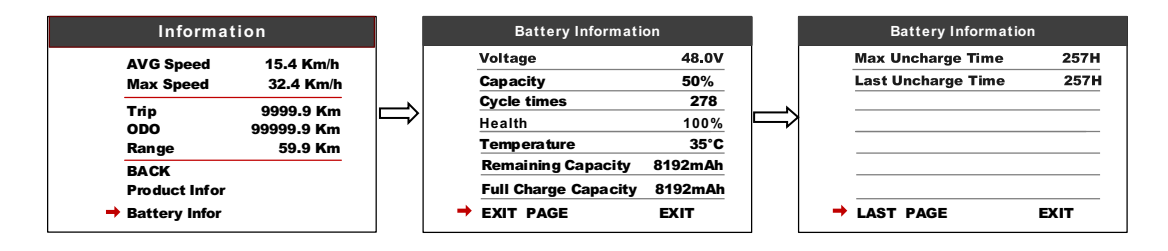

# 9. Errors code

Display shows warning message, icon shows on the screen, and show error code at the bottom of the screen, error code from 04~30, definition see the table below.

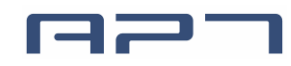

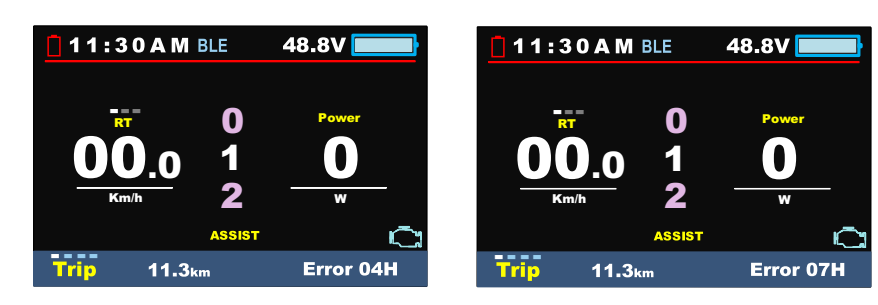

Error code prompt page

| Error Code | Error description                     | Handle                                  |
|------------|---------------------------------------|-----------------------------------------|
| 04         | Throttle error                        | Check throttle and connection           |
| 05         | Throttle turn back fault              | Check throttle and connection           |
| 07         | Overvoltage protection                |                                         |
| 08         | Hall error                            | Check the hall connection               |
| 09         | three-phase power error               | Check three-phase power line connection |
| 10         | The controller is overheated          | Stop using 10 minutes to restart        |
| 11         | Motor overheating                     | Stop using 10 minutes to restart        |
| 12         | Current sensor error                  | Check the sensor connection             |
| 13         | battery temperature abnormality       | Stop using 10 minutes to restart        |
| 14         | Motor temperature sensor is abnormal  | Check the sensor                        |
| 15         | Controller temperature sensor failure | Check the sensor                        |
| 21         | Speed sensor fault                    | Check the sensor                        |
| 22         | BMS Communication Error               | Check the cable connection              |
| 23         | Headlight error                       | Check the cable connection              |
| 24         | Headlight sensor error                | Check the cable connection              |
| 25         | Torque sensor signal error            | Contact the supplier                    |
| 26         | Torque sensor speed error             | Contact the supplier                    |
| 30         | Communication Error                   | Check the cable connection              |

# **10.** Assembly instructions

Please pay attention to the torque value, exceeding the maximum torque can damage the part.

Electrical or pneumatic tools is not recommended.

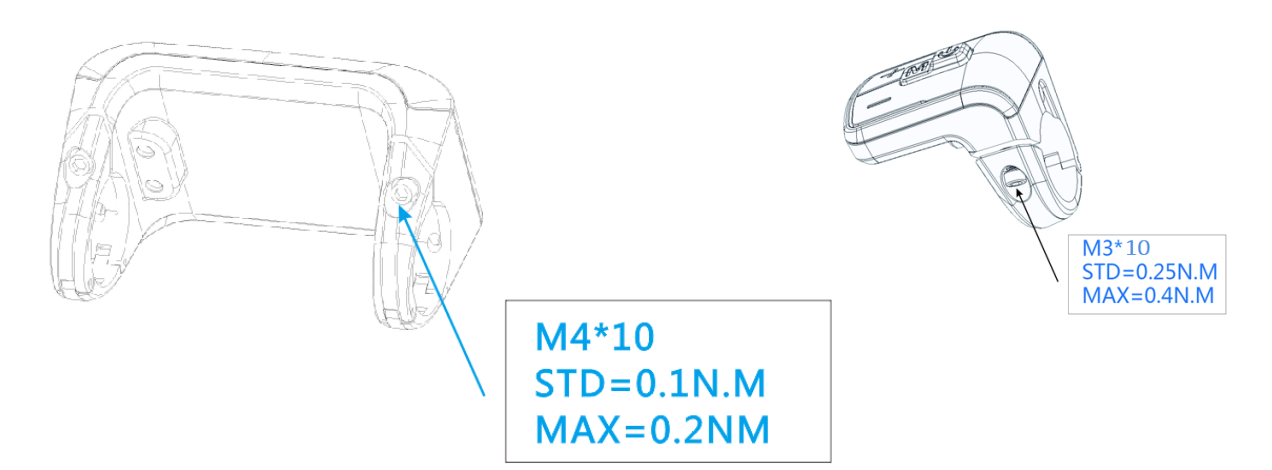

Clamps suit for 3 sizes of handlebar, 31.8mm, 25.4mm, 22.2mm, there are transfer rings for 25.4mm and 22.2mm (marked with L or R), transfer ring must be assembled with the special directions, pay attention to the green arrow below.

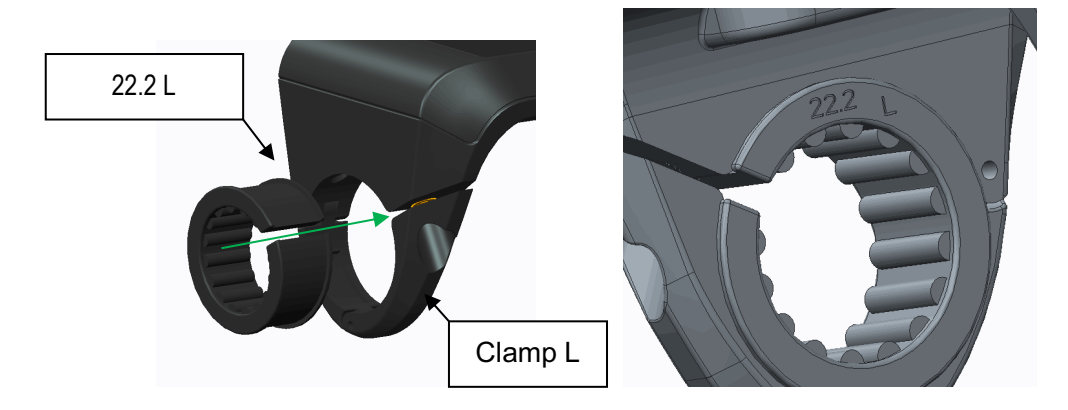

# 11. Install and use precautions

Do not adjust viewing angle before loose the screws.

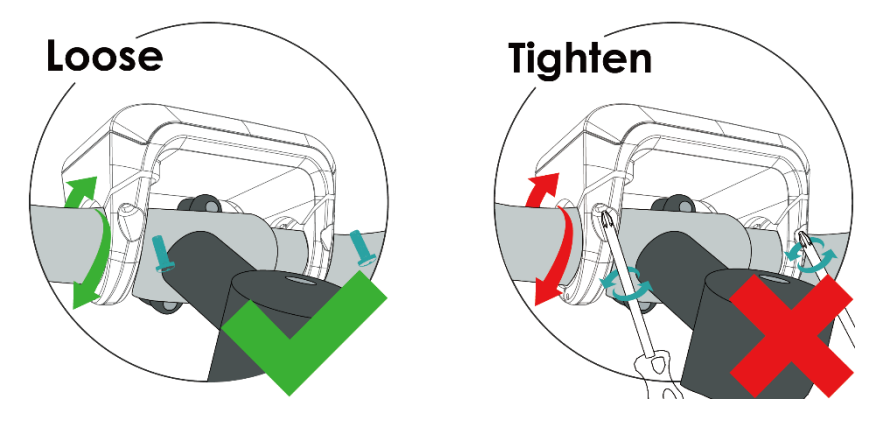

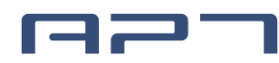

# **12. Copyright Notice**

Questions about your e-bike, please contact with dealer firstly.

APT reserves the right to modify this specification file, without declaration in advance. Content and Image owner: APT (Tianjin) Development Co., Ltd. 1001, Building 5 HuaDing, No.1 HuaKe 3 Road, Binhai hi-tech Industrial Development Zone, Tianjin, China website: <u>www.aptdevelop.com</u>

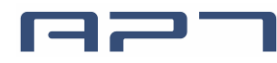

NOTE: This equipment has been tested and found to comply with the limits for a Class B digital device, pursuant to part 15 of the FCC Rules. These limits are designed to provide reasonable protection against harmful interference in a residential installation. This equipment generates uses and can radiate radio frequency energy and, if not installed and used in accordance with the instructions, may cause harmful interference to radio communications. However, there is no guarantee that interference will not occur in a particular installation. If this equipment does cause harmful interference to radio or television reception, which can be determined by turning the equipment off and on, the user is encouraged to try to correct the interference by one or more of the following measures:

- Reorient or relocate the receiving antenna.

- Increase the separation between the equipment and receiver.

-Connect the equipment into an outlet on a circuit different from that to which the receiver is connected.

-Consult the dealer or an experienced radio/TV technician for help.

Changes or modifications not expressly approved by the party responsible for compliance could void the user's authority to operate the equipment.